# インターネット版官報の 電子署名及び電子証明書の確認方法

### 日本司法書士会連合会

#### ① インターネット版官報をダウンロードします

#### ② インターネット版官報をAcrobat Readerで開きます\*\*

| 🕑 20230120h00900002.pdf (保護) - Adobe Acrobat Reader (32-bit) |         |          |                         |                |                                   |                    |                      |       |                      | D   |              |    |                       |     |                                         |               |   |    |             |           |
|--------------------------------------------------------------|---------|----------|-------------------------|----------------|-----------------------------------|--------------------|----------------------|-------|----------------------|-----|--------------|----|-----------------------|-----|-----------------------------------------|---------------|---|----|-------------|-----------|
| ファイル (F) 編集 (E) 表示(V) 署名(S) ウィンドウ(W) ヘルプ(H)                  |         |          |                         |                |                                   |                    |                      |       |                      |     |              |    |                       |     |                                         |               |   |    |             |           |
| 木-4                                                          | ムッシール   | 2023012  | 0h00900000 ×            |                |                                   |                    |                      |       |                      |     |              |    |                       |     |                                         |               |   | ?  | Ļ.          | C         |
| E                                                            | 🗘 ጥ     | <b>L</b> | $\odot$                 | $\bigcirc$     | 1 / 1                             | N                  | ⊕ ∈                  | ) (+) | 154% 💌               |     | $\checkmark$ |    | l dru                 |     | Ŵ                                       | Q             |   |    | O_          | $\bowtie$ |
| <u>h</u>                                                     | 署名済みであり | 、すべての署名た | が有効です。                  |                |                                   |                    |                      |       |                      |     |              |    |                       |     |                                         |               |   | 署名 | <b>ムパネル</b> | )         |
|                                                              |         |          |                         |                |                                   |                    |                      |       |                      |     |              |    |                       |     |                                         |               |   |    |             | I         |
| ß                                                            |         |          |                         |                |                                   |                    |                      |       |                      |     |              |    |                       |     |                                         |               |   |    |             | L         |
| Ø                                                            |         |          | 令和                      | 5年1            | 月 20日                             | 金田                 | <b>翟日</b>            | ,     | 官                    | 報   |              |    | 第9                    | 900 | 号                                       |               | 2 |    |             | L         |
| Ín.                                                          |         | にと       | 2 第<br>→ <del>支</del> 金 | 3, k<br>1<br>1 | め 傍 規<br>線 定 次<br>の 長<br>王<br>の 長 | 十 号 の 規 定<br>令 和 二 | ·<br>金融府<br>·<br>金融府 |       | こ<br>の<br>省 <b>附</b> | きをハ | はり           | 25 | 第<br>十 つ ()<br>〒 た )汁 |     | 日日の日日の日日の日日の日日の日日の日日の日日の日日の日日の日日の日日の日日の | 法<br><b>〇</b> |   |    |             |           |

※ 有償版Acrobatで開いた場合、電子署名の検証を実施できないことがあります

電子署名が付与されていることを確認します

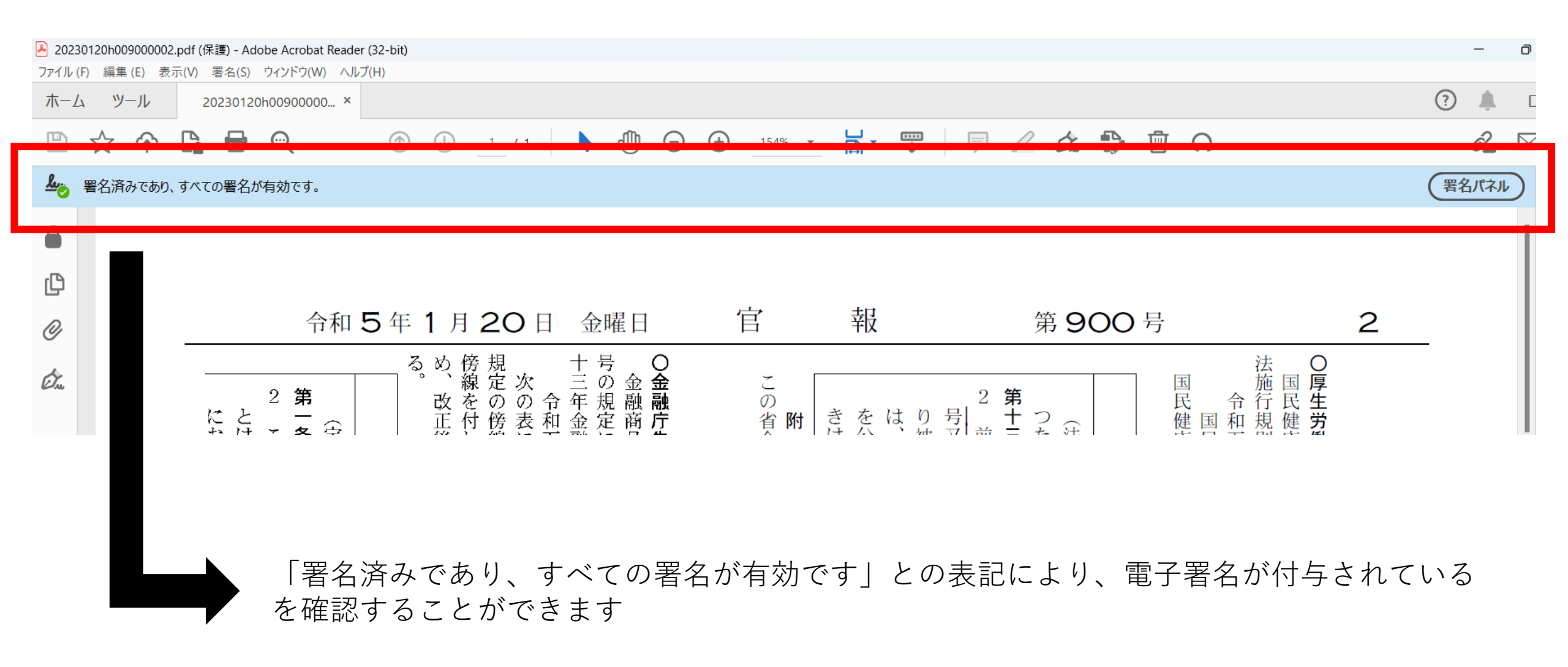

?

Ĉ.

署名パネル

 $\geq$ 

⑤ 署名パネルをクリックすると、電子署名等の情報が表示されます(バージョン1はNational Printing Bureau(独立行政法人国立印刷局)の電子署名であり、バージョン2はタイムスタンプの情報です)

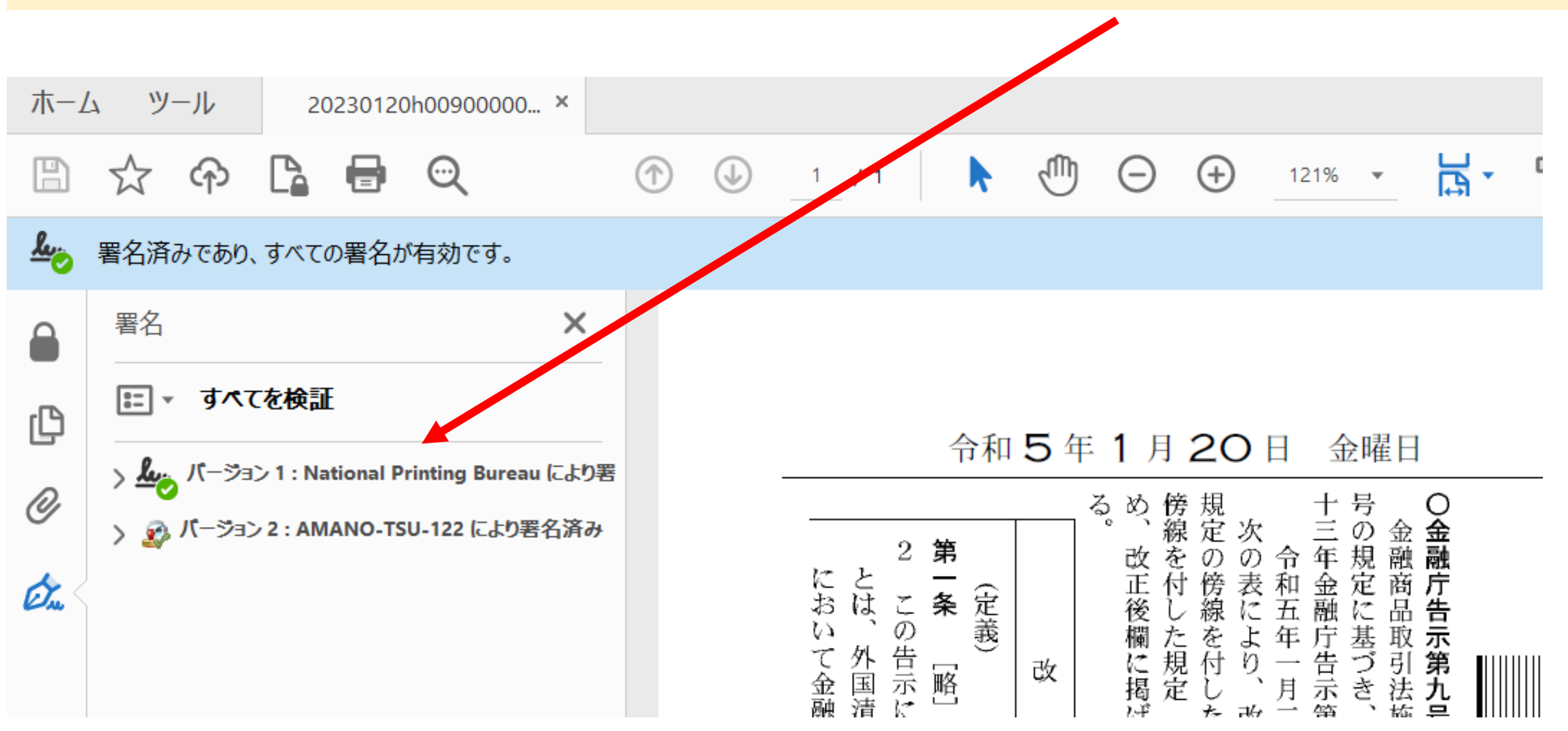

### ⑥ バージョン1にカーソルを当て右クリック後、「署名のプロパティを表示」をクリックします

|                                             |                                                                                                    |                                                                                                    | 20230120h00900002.pdf (保護) - Adobe Acrobat Reader (32-bit)                                                                     |                                                                                                    |                                                                                  |  |  |  |  |  |  |
|---------------------------------------------|----------------------------------------------------------------------------------------------------|----------------------------------------------------------------------------------------------------|----------------------------------------------------------------------------------------------------|----------------------------------------------------------------------------------------------------|----------------------------------------------------------------------------------|--|--|--|--|--|--|
| ファイル (F) 編集 (E) 表示(V) 署名(S) ウィンドウ(W) ヘルプ(H) |                                                                                                    |                                                                                                    |                                                                                                    |                                                                                                    |                                                                                  |  |  |  |  |  |  |
| 20230120h00900000 3                         | ×                                                                                                    |                                                                                                    |                                                                                                    |                                                                                                    | ا <b>ا</b>                                                                       |  |  |  |  |  |  |
|                                             | (1)                                                                                                    |                                                                                                    |                                                                                                    | Ω III Q                                                                                                    | <i>ĉ</i> _ 🖂                                                                     |  |  |  |  |  |  |
| め、すべての署名が有効です。                              |                                                                                                    |                                                                                                    |                                                                                                    |                                                                                                    | 署名パネル                                                                            |  |  |  |  |  |  |
|                                             | ×                                                                                                    |                                                                                                    |                                                                                                    |                                                                                                    |                                                                                  |  |  |  |  |  |  |
| くてを検証                                       |                                                                                                    | △和 E 左 1 日 20 日 △閉日                                                                                                    | 合 却                                                                                                    | <b>第 000</b> 日                                                                                                    | 2                                                                                |  |  |  |  |  |  |
| ジョン 1 : National Printing Bureau (こ         | こより署                                                                                                    |                                                                                                    | E FIX                                                                                                    | - · · · · · · · · · · · · · · · · · · ·                                                                                                    | <u> </u>                                                                         |  |  |  |  |  |  |
| /ョン2:AMANO-TSU-122 により                      | 署名を検証(⊻)                                                                                                    |                                                                                                    |                                                                                                    | <u> 低いした。 低いした。 低い</u> |                                                                                  |  |  |  |  |  |  |
|                                             | 署名バージョンを表示( <u>R</u> )                                                                                                   | 正 () 正 付 傍 表 五 叠 定 商 <b>庁</b><br>定   後 し 線 に 五 融 に 品 告                                                                                                    | 省 附<br>き を は り 号<br>合<br>は 公<br>、 被 又 前                                                                                        | 十つ()     【     印11以工       十つ()     健国和規健労       三た法     康民五則康働                                                                                                    |                                                                                  |  |  |  |  |  |  |
|                                             | 署名のプロパティを表示( <u>P</u> )                                                                                                  | <ul> <li>義 欄たをよ年庁基取示</li> <li>歳 し、 し、 し、 し、 し、 し、 し、 し、 し、 し、 し、 し、 し、</li></ul>                                                                                                    | は則、、簿市保は項                                                                                                    | 条者第         保健年の保省           に六         除康一日朝法           低条         法                                                                                                    |                                                                                  |  |  |  |  |  |  |
|                                             | 商算お                                                                                                    | → 「「つ」」」、「つ」」、「つ」」、「つ」」、「つ」」、「つ」」、「つ」」、「つ                                                                                                    | 4 届出って、資に                                                                                                    | (略る音)<br>(略る音)<br>(本)<br>(本)<br>(本)<br>(本)<br>(本)<br>(本)<br>(本)<br>(本                                                                                                    |                                                                                  |  |  |  |  |  |  |
|                                             | <ul> <li>し、すべての署名が有効です。</li> <li>こてを検証</li> <li>コン 1: National Printing Bureau (<br/>コン 2: AMANO-TSU-122 (こよ)</li> </ul> | ま示(V) 署名(S) ウィンドウ(W) ヘルブ(H) 20230120h00900000 × C2 日 Q ① ① 1 / 1   1 / 1   0. すべての署名が有効です。   X   X  < | またい) 署名(S) ウインドウ(W) ヘルブ(H) 20230120h00900000×  20230120h00900000×  C 20230120h00900000×  C 2 2 2 2 2 2 2 2 2 2 2 2 2 2 2 2 2 2 | またい() 署名(S) 942/P(W) AJL/(H) 20230120h00900000 ×  20230120h00900000 ×  20230120h00900000 ×  20230120h00900000 ×  C C C C C C C C C C C C C C C C C C                                                                                                    | またい) 著名(5) 97/F9(W) ヘルプ(H) 20230120h0090000 ×   20230120h00900000 ×   ① ① ① 1 /1 |  |  |  |  |  |  |

# ⑦ 「署名のプロパティを表示」をクリックすると、以下の画面が表示されます

| ▲ 20230120h00900002.pdf (保護) - Adobe Acrobat Reader (32-bit) ファイル (F) 毎年 (F) 表示(A) 署を(S) ウィンドウ(M) ヘループ(H) |             |               |        |        |             |     |              |                                                                                                    |                                                                                                    |                                             |  |  |    |   |          |      |   |             |              |   |
|----------------------------------------------------------------------------------------------------|-------------|---------------|--------|--------|-------------|-----|--------------|----------------------------------------------------------------------------------------------------|----------------------------------------------------------------------------------------------------|---------------------------------------------|--|--|----|---|----------|------|---|-------------|--------------|---|
| 木-4                                                                                                    | ム ツ         | -ル            | 2      | 023012 | )h00900000. | . × | .,           |                                                                                                    |                                                                                                    |                                             |  |  |    |   |          |      |   |             |              |   |
| B                                                                                                    |             | എ             |        |        | Q           |     | $(\uparrow)$ |                                                                                                    | 1                                                                                                    | / 1                                         |  |  | 1  | Θ | $\oplus$ | 121% | • | La -        | ····<br>↓    | F |
| <u>k</u> .                                                                                                | 署名済         | みであり、         | ৢৢ৾৵৻৻ | の署名カ   | 「有効です。      |     |              |                                                                                                    |                                                                                                    |                                             |  |  |    |   |          |      |   |             |              |   |
|                                                                                                    | 署名          |               |        |        |             | ×   |              | 署名のプロ                                                                                                    | コパティ                                                                                                    |                                             |  |  |    |   |          |      |   |             |              | × |
| ے<br>۱                                                                                                    | :<br>:<br>: | <u>ৰ</u> ান্য | を検討    | E      |             |     | <u>he</u>    | 署名は                                                                                                    | 署名は有効で、National Printing Bureau によって署名されています。                                                                                                    |                                             |  |  |    |   |          |      |   |             |              |   |
|                                                                                                    |             |               |        |        |             |     |              |                                                                                                    |                                                                                                    | 信頼ソース取得元 : Adobe Approved Trust List (AATL) |  |  |    |   |          |      |   |             |              |   |
| Or a                                                                                                    | ②           |               |        |        |             |     |              |                                                                                                    |                                                                                                    |                                             |  |  | きは |   |          |      |   |             |              |   |
|                                                                                                    | ▲           |               |        |        |             |     |              |                                                                                                    | E当性の概要<br>文書 は、この署名が適用された後、変更されていません。<br>証明者は、この文書についてフォームフィールドの入力、署名、および注釈の作成を許<br>可することを指定しています。その他の変更は許可されていません。<br>署名者の ID は有効です。<br>署名時刻は署名者のコンピューターの時計に基づいています。<br>署名は署名時刻に検証されました:<br>2023/01/19 14:44:42 +09'00' |                                             |  |  |    |   |          |      |   |             | 当該雇出を省略させること |   |
|                                                                                                    |             |               |        |        |             |     |              | <ul> <li>署名者() 報告報告報</li> <li>署名者の証明書から発行者の証明書へのパスは正しく構築されました。</li> <li>署名者の証明書は有効であり、失効していません。</li> <li>署名者の証明書を表示(s)</li> <li>詳細プロパティ(A)</li> <li>署名を検証(M)</li> <li>閉じる(c)</li> <li>説 課 (2)</li> <li>※ を 対 わ 取 条</li> </ul> |                                                                                                    |                                             |  |  |    |   |          |      |   | かできる。を省略させス |              |   |

## ⑦ 署名のプロパティの中の「署名者の証明書の表示」をクリックします

| <ul> <li>ホーム タール 20230120h00900000. ★</li> <li>エ クール 20230120h00900000. ★</li> <li>エ クール 20230120h00900000. ★</li> <li>エ クール 20230120h00900000. ★</li> <li>エ クール 20230120h00900000. ★</li> <li>エ クール 20230120h00900000. ★</li> <li>エ クール 20230120h00900000. ★</li> <li>エ クール 20230120h00900000. ★</li> <li>エ クール 20230120h009000000. ★</li> <li>エ クール 202301791 44442 +0900</li> <li>エ クラッン 2: AMANO.TSU-122 により密合済み</li> <li>ス パーラッン 2: AMANO.TSU-122 により密合済み</li> <li>ス パーラッン 2: AMANO.TSU-122 により密合済み</li> <li>ス パーラッン 2: AMANO.TSU-122 により密合済み</li> <li>ス パーラッン 2: AMANO.TSU-122 により密合済み</li> <li>ス パーラッン 2: AMANO.TSU-122 により密合済み</li> <li>ス パーラッン 2: AMANO.TSU-122 により密合済み</li> <li>ス パーラッン 2: AMANO.TSU-122 により密合済み</li> <li>ス パーラッン 2: AMANO.TSU-122 により 密合済み</li> <li>ス パーラッン 2: AMANO.TSU-122 により 密合済み</li> <li>ス パーラッン 2: AMANO.TSU-122 により 密合済み</li> <li>ス パーラッン 2: AMANO.TSU-122 により 密合済み</li> <li>ス パーラッン 2: AMANO.TSU-122 により 密合済み</li> <li>ス パーラッン 2: AMANO.TSU-122 により 密合済み</li> <li>ス パーラッン 2: AMANO.TSU-122 により 密合済み</li> <li>ス パーラッン 2: AMANO.TSU-122 により 密合済み</li> <li>ス パーラッン 2: AMANO.TSU-122 により 密合済み</li> <li>ス パーラッン 2: AMANO.TSU-122 により 密合済み</li> <li>ス パーラッン 2: AMANO.TSU-122 により 密合済み</li> <li>ス パーラッン 2: AMANO.TSU-122 により 密合済み</li> <li>ス パーラッン 2: AMANO.TSU-122 により アンローレーレーレーレーレーレーレーレーレーレーレーレーレーレーレーレーレーレーレ</li></ul> | A 202<br>ファイル | 30120h009000002.<br>(F) 編集(E) 表示 | .pdf (保護) - Ad<br>示(V) 署名(S)              | lobe Acrobat<br>ウィンドウ(W)      | Reader (3<br>ヘルプ(I  | 32-bit)<br><b>H)</b> |                                                    |                                                                               |                                                                        |                                                                                                    |                                                                                                    |                                                                                      |                                                                                                 |                                                                                                    |                                   |                              |              |                             |
|----------------------------------------------------------------------------------------------------|---------------|----------------------------------|-------------------------------------------|-------------------------------|---------------------|----------------------|----------------------------------------------------|-------------------------------------------------------------------------------|------------------------------------------------------------------------|----------------------------------------------------------------------------------------------------|----------------------------------------------------------------------------------------------------|--------------------------------------------------------------------------------------|-------------------------------------------------------------------------------------------------|----------------------------------------------------------------------------------------------------|-----------------------------------|------------------------------|--------------|-----------------------------|
| <ul> <li>▲ 割名済みであり、すべての署名が有効です。</li> <li>※ 部名</li> <li>※ 部名</li> <li>※ オへてを検証</li> <li>※ パージョン 2: AMANO.TSU-122 により署名済み</li> <li>※ パージョン 2: AMANO.TSU-122 により署名済み</li> <li>※ パージョン 2: AMANO.TSU-122 により署名済み</li> <li>※ パージョン 2: AMANO.TSU-122 により署名済み</li> <li>※ パージョン 2: AMANO.TSU-122 により署名済み</li> <li>※ 第名は有効です。</li> <li>※ 第名法名が適用された後、変更されていません。</li> <li>証明者は、この業名が適用された後、変更されていません。</li> <li>証明者は、この業名が適用された後、変更されていません。</li> <li>第名は有効です。</li> <li>※ 名名自動に構成です。</li> <li>※ 第名は有効です。</li> <li>※ 第名は有効です。</li> <li>※ 第名は有効です。</li> <li>※ 第名は有効です。</li> <li>※ 第名は有効です。</li> <li>※ 第名は有効です。</li> <li>※ 第名は有効です。</li> <li>※ 第名は有効です。</li> <li>※ 第名は有効です。</li> <li>※ 第名は有効です。</li> <li>※ 第名は有効です。</li> <li>※ 第名は有効です。</li> <li>※ 第名は有効です。</li> <li>※ 第名は有効です。</li> <li>※ 第名は有名的ごり、た効していません。</li> <li>※ 第名者の証明書から発行者の証明書へのパズは正じく構築されました。</li> <li>※ 第名者の証明書を表示(s)…</li> <li>※ 詳細丁レバディ(ω)…</li> <li>※ 第名を検証(v)、前になって、</li> </ul>                                                                                                    |               | ☆ �                              |                                           | Q                             |                     | 1                    | )                                                  | 1                                                                             | / 1                                                                    | k                                                                                                    | 1                                                                                                    | Θ                                                                                    | $\oplus$                                                                                        | 121%                                                                                                    | •                                 | ۲.<br>۲                      |              | F                           |
| <ul> <li>● 割名 ×</li> <li>● すべてを検証</li> <li>● ふ 「-ラコン1: National Printing Bureau (Ld)7番</li> <li>● ふ 「-ラコン2: AMANO-TSU-122 により習る済み</li> <li>● ぶ 「-ラコン2: AMANO-TSU-122 により習る済み</li> <li>場所: (こ = P, 0 = Japanese Government (N = Ministry of Finance)</li> <li>正当性の概要</li> <li>文書 は、この理名が適用された後、変更されていません。</li> <li>証明者は、この文書についてフォームフィールドの入力, 署名、および注釈の作成を許可することを指定しています。その他の変更は許可されていません。</li> <li>署名相時刻は異名者のコンビューターの時計に基づいています。</li> <li>署名指摘</li> <li>署名名が証明書は合かごあり、失効していません。</li> <li>署名者の証明書を高いたいません。</li> <li>署名者の証明書を高いたいません。</li> <li>署名者の証明書を高いたいません。</li> <li>第名名の証明書を高いたいません。</li> <li>第名名の証明書を高いたいません。</li> <li>第名名の証明書を示(s)…</li> <li>詳細プロバライ(A)…</li> <li>第名を検証(例) 閉じる(c)</li> </ul>                                                                                                    | <u>h</u>      | 署名済みであり、                         | すべての署名カ                                   | が有効です。                        |                     |                      |                                                    |                                                                               |                                                                        |                                                                                                    |                                                                                                    |                                                                                      |                                                                                                 |                                                                                                    |                                   |                              |              |                             |
|                                                                                                    |               | 署名                               | を検証<br>> 1 : National P<br>• 2 : AMANO-TS | Printing Burea<br>5U-122 (ՇԺϦ | ×<br>u により署<br>啓名済み |                      | <ul> <li>署名のブロ</li> <li>正当</li> <li>署名:</li> </ul> | コパティ 署 署 信 理 場 也 の 御 名名 知 東 明 の の 名名 名 頼 由 所 概 文 証 可 署 署 置 20 者情報 署 署 1プロパテ 平 | 有刻:202<br>- 国 c = JP,0<br>は 者る 者 時 は 1,2<br>23/01/19<br>名 者 の詞<br>イ(A) | National I<br>23/01/19 1<br>記: Adob<br>記 Adob<br>記 Adob<br>二 Adob<br>二 Adob<br>二 Adob<br>この署名が<br>この実して<br>ひ は 有 効<br>は 有 効<br>に<br>れ 14:44:42 +<br>正明書から<br>正明書(よ | Printing Bur<br>4:44:42 +09<br>be Approve<br>署名済み<br>be Governm<br>が適用された<br>です。<br>のコンピュー<br>のコンピュー<br>金融行者の<br>自効であり<br>署名 | eau (こよ:<br>yoo'<br>d Trust Lis<br>eent, CN =<br>たんのでの<br>たっの<br>した:<br>証明書/<br>者の証明 | oて署名さ<br>at (AATL)<br>Ministry of<br>更されてい<br>ールドのフ<br>で更は許可<br>計に基づ<br>へのパスは<br>ていません<br>引書を表示 | f Finance<br>く力、署名を検<br>こにしく構築<br>こ<br>こ<br>こ<br>こ<br>こ<br>こ<br>こ<br>、<br>、<br>、<br>、<br>、<br>、<br>、<br>、<br>、<br>、<br>、<br>、<br>、 | -。<br>ません。<br>きわまし<br>証(v)<br>デック | <sup>だ</sup> 注釈の作<br>た。<br>別 | 成を許<br>じる(c) | × きは当該雇出を省略させることかできる。 を省略させ |

### ⑧ 「署名者の証明書の表示」をクリックすると、以下の「証明書ビューア」が開きます

| 2023      | 30120h009000002                              | .pdf (保護) - Ad | obe Acrobat Re | ader (ä         | 32-bit)                                                     |                                                                            |             |                                  |                                                                  |             |  |  |  |  |  |
|-----------|----------------------------------------------|----------------|----------------|-----------------|-------------------------------------------------------------|----------------------------------------------------------------------------|-------------|----------------------------------|------------------------------------------------------------------|-------------|--|--|--|--|--|
| ファイル(     | (F) 編集 (E) 表:                                | 示(V) 署名(S)     | ウィンドウ(W)       | ヘルプ(            | (H)                                                         |                                                                            |             |                                  |                                                                  |             |  |  |  |  |  |
| /\-/      | ムーツール                                        | 20230120       | 0h00900000     | ×               |                                                             |                                                                            |             |                                  |                                                                  |             |  |  |  |  |  |
| B         | 🛣 ዋ                                          | <b>C</b>       | $\odot$        |                 | 証明書ビューア                                                     |                                                                            |             |                                  |                                                                  | ×           |  |  |  |  |  |
| <u>lu</u> | 署名済みであり、                                     | すべての署名カ        | が有効です。         |                 | このダイアログボックスを使用して<br>詳細は、選択したエントリに対応                         | このダイアログボックスを使用して、証明書およびその発行チェーン全体の詳細を表示できます。表示される<br>詳細は、選択したエントリに対応しています。 |             |                                  |                                                                  |             |  |  |  |  |  |
|           | 署名                                           |                |                | □見つかったすべての証明パスを | 見つかったすべての証明パスを表示(s)                                         |                                                                            |             |                                  |                                                                  |             |  |  |  |  |  |
|           | ाः - <b>व</b> ∧र                             | を検証            |                |                 | Security Communication RootCA2<br>SECOM Passport for Member | 概要                                                                         | 詳細          | 失効                               | 信頼 ポリシー 法律上の注意                                                   | 重事項         |  |  |  |  |  |
| IJ        |                                              |                |                |                 | National Printing Bureau                                    |                                                                            |             |                                  | National Printing Bureau                                         |             |  |  |  |  |  |
| O         | > Moo バージョン 1: National Printing Bureau により署 |                |                |                 | B.                                                          |                                                                            | 発           | 行者:                              | Official Gazette Department 2<br>SECOM Passport for Member PUB ( | CA8         |  |  |  |  |  |
|           | > 🌠 V->=>                                    | 2 : AMANO-15   | の-122 により考え    |                 |                                                             |                                                                            | _           | SECOM Passport for Member 2.0 Pl | JB                                                               |             |  |  |  |  |  |
| Øn.       |                                              |                |                |                 |                                                             | 有效                                                                         | 助期間の        | 開始:                              | 2022/02/08 15:45:09 +09'00'                                      |             |  |  |  |  |  |
|           |                                              |                |                |                 | 有效                                                          | カ期間の<br>≢の値田                                                               | 終了:<br> 古法・ | 2025/02/08 15:55:08 +09'00'      |                                                                  |             |  |  |  |  |  |
|           |                                              |                |                |                 |                                                             | 100                                                                        |             |                                  | アンダル著名、谷認防止、乂吉の著名、<br>文書                                         | Acrobat #8# |  |  |  |  |  |
|           |                                              |                |                |                 |                                                             |                                                                            |             |                                  | 1                                                                |             |  |  |  |  |  |
|           |                                              |                |                |                 |                                                             |                                                                            |             |                                  |                                                                  |             |  |  |  |  |  |
|           |                                              |                |                |                 |                                                             |                                                                            |             |                                  |                                                                  |             |  |  |  |  |  |
|           |                                              |                |                |                 |                                                             |                                                                            |             |                                  |                                                                  |             |  |  |  |  |  |
|           |                                              |                |                |                 |                                                             |                                                                            |             |                                  |                                                                  |             |  |  |  |  |  |
|           |                                              |                |                |                 |                                                             |                                                                            |             |                                  |                                                                  |             |  |  |  |  |  |
|           |                                              |                |                |                 |                                                             |                                                                            |             |                                  | 書き出し(x)                                                          |             |  |  |  |  |  |
|           |                                              |                |                |                 | ③ 選択した証明書パスは有法                                              | 効です。                                                                       |             |                                  |                                                                  |             |  |  |  |  |  |
|           |                                              |                |                |                 | - パスの検証および失効確認<br>2023/01/19 14:44:42 +09'00<br>検証モデル:シェル   | 忍は、署名                                                                      | 名時刻に        | 行われ                              | ました :                                                            |             |  |  |  |  |  |
|           |                                              |                |                |                 |                                                             |                                                                            |             |                                  |                                                                  | ОК          |  |  |  |  |  |

#### ⑨ 証明書ビューア内の「発行者」が「SECOM Passport for Member PUB CA8」であることを確認します<sup>※</sup>

| 証明書とユーノ                                                                           |                                                                       | X                                                                                                    |                                                           |
|-----------------------------------------------------------------------------------|-----------------------------------------------------------------------|----------------------------------------------------------------------------------------------------|-----------------------------------------------------------|
| このダイアログボックスを使用して<br>詳細は、選択したエントリに対応<br>□見つかったすべての証明パスを                            | て <b>、証明書およびその発</b> 行<br>なしています。<br>表示(s)                             | 行チェーン全体の詳細を表示できます。表示される                                                                                                    |                                                           |
| Security Communication RootCA2 SECOM Passport for Member National Printing Bureau | 概要<br>詳細<br>失効<br>発行者:<br>発行者:<br>有効期間の開始:<br>有効期間の終了:<br>鍵<br>の使用方法: | 信頼 ポリシー 法律上の注意事項<br>National Printing Bureau<br>Official Gazette Department 2<br>SECOM Passport for Member PUB CA8<br>SECOM Passport for Member 2.0 PUB<br>2022/02/08 15:45:09 + 09'00'<br>2025/02/08 15:55:08 + 09'00'<br>デジタル署名、否認防止、文書の署名、Acrobat 認証<br>文書 | 商業<br>法務<br>ア〜「<br>A〜Z<br>ア行<br>電子記<br>SECOW<br>(セニ<br>社) |
|                                                                                   |                                                                       | 書き出し(X)                                                                                                    | https:/                                                   |
| ③ 選択した証明書パスは有                                                                     | 効です。                                                                  |                                                                                                    |                                                           |
| パスの検証および失効確認                                                                      | 認は、署名時刻に行われ                                                           | ました:                                                                                                    |                                                           |

商業登記規則第102条第5項第2号が規定する 法務大臣が定めた電子証明書であることの確認

![](_page_9_Figure_3.jpeg)

<u>nttps://www.moj.go.jp/MINJI/minji60.html#05</u>参照

2023/01/19 14:44:42 +09'00' 検証モデル : シェル

※ 利用されている電子証明書が変更された場合、登記手続に利用できないことがありますので、常に 確認するようにしてください <sup>9</sup>

![](_page_10_Picture_0.jpeg)

の作業を実施してください